| AP CSP Python with Robots<br>Mission 1 Assignment                                                                                                    |                                                                                                    | Name:                                                                                                    |
|----------------------------------------------------------------------------------------------------|----------------------------------------------------------------------------------------------------|----------------------------------------------------------------------------------------------------|
| Getting Started                                                                                                    |                                                                                                    |                                                                                                    |
| Welcome to Firia Labs and programming with Python! To get started on your journey, open the CodeSpace programming environment and log in to your account. If this is your first time on CodeSpace, follow these instructions: [link to slides] |                                                                                                    |                                                                                                    |
| Objectives                                                                                                    |                                                                                                    |                                                                                                    |
| Complete Objective 1                                                                                                    |                                                                                                    |                                                                                                    |
| Complete Objective 2                                                                                                    |                                                                                                    |                                                                                                    |
| Complete Objective 3.                                                                                                    | Answers will vary. Possible answers:                                                                           |                                                                                                    |
| Click on the <u>Debugging</u> tool to add<br>it to your toolbox. What is something<br>you learned about debugging?                                                                                                    | <ul> <li>A bug is w</li> <li>Debuggine<br/>actually de</li> <li>Example c</li> </ul>                           | then your program doesn't do what you intended<br>g is the process of understanding what the computer is<br>bing.<br>If a hardware bug (Grace Hopper) |
| Scroll below the image and read<br>about fixing bugs. Give a brief<br>summary of the debugger.                                                                                                    | Debuggers allow stepping through a program one line at a time. You can watch each statement and each variable. |                                                                                                    |
| Complete Objective 4. Click on the<br>Camera Menu Help option. What<br>kind of help is given?                                                                                                    | How to use the mouse to move the camera view.                                                                  |                                                                                                    |
| Take the quiz. How did you do?                                                                                                    | Answers will vary. You can use the results to review missed topics.                                            |                                                                                                    |
| This Mission went over only a few parts of CodeSpace. Spend some time exploring the learning environment.<br>Hover your mouse over the icons to see what each one is called and what it does.                                                  |                                                                                                    |                                                                                                    |

When you are familiar with CodeSpace and all its parts, go to the "Check your understanding" on the next page.

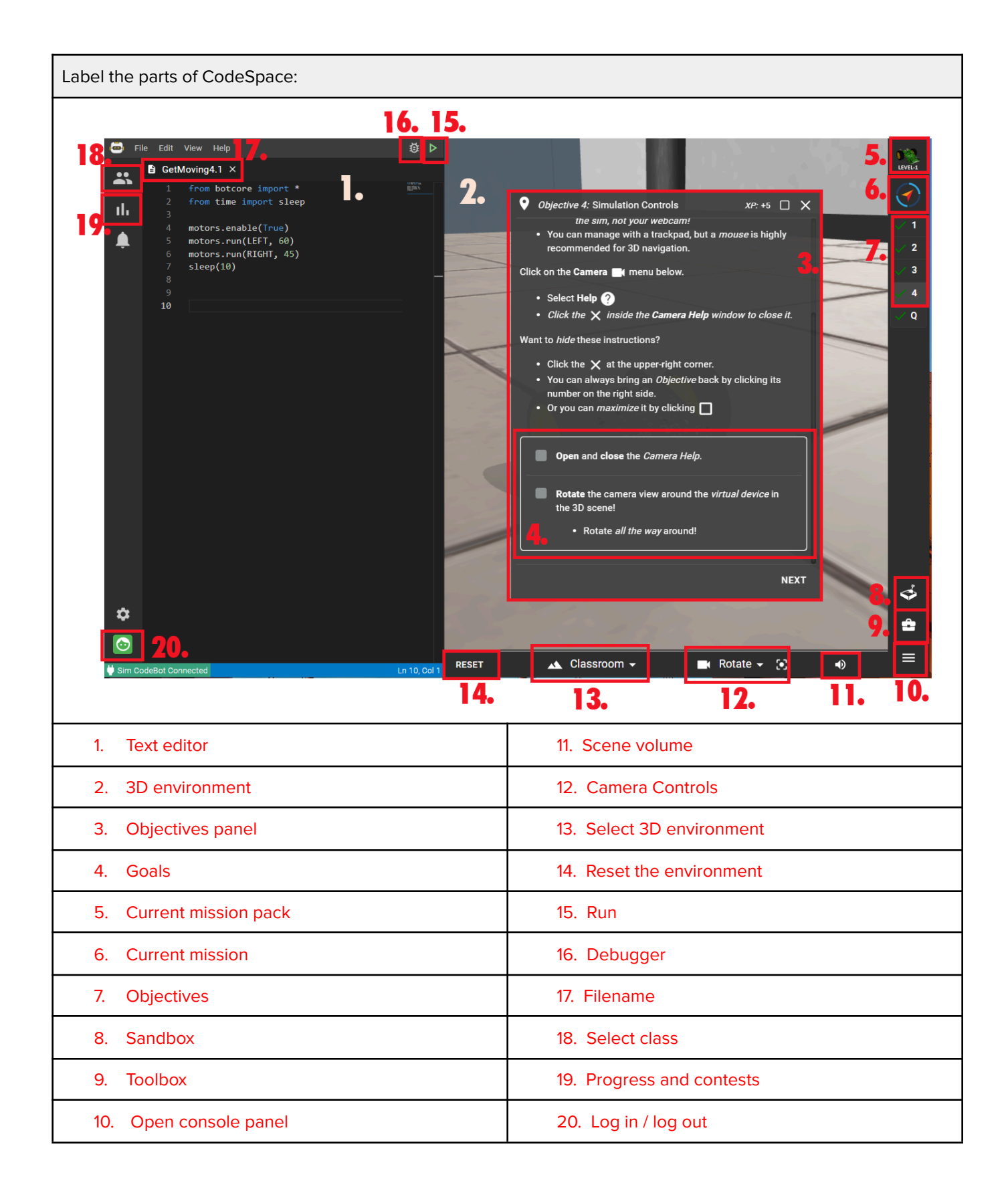

## Parts of CodeSpace:

- Goals
- Objectives
- Camera controls
- Debugger
- Select Class
- Text Editor
- Log in / out
- 3D environment
- Filename
- Open console panel
- Reset the environment
- Current Mission Pack
- Run
- Objective panel
- Sandbox
- Progress and contests
- Toolbox
- Current Mission
- Select 3D environment
- Scene volume